## **Recherches avancées (patient)**

Pour accéder directement au patient quand la liste est ouverte, le pointeur suffit la plupart du temps.

Taper au clavier la première lettre du nom et la barre de défilement se positionne sur le premier nom qu'elle trouve par rapport à la lettre frappée. Pour affiner la recherche, taper des lettres supplémentaires (ex : pour les patients dont le nom commence par VAN).

Le pointeur se remet automatiquement à zéro lorsque l'on rentre dans la fiche du patient. Pour remettre le pointeur à zéro

manuellement, cliquer sur le bouton «....»

Pour une recherche plus avancée, une autre méthode peut être employée.

Lorsque la liste des patients est ouverte cliquer sur le bouton « Rechercher »

| <u>9</u> 9 | Fichie     | r Gestio | stion Planning |         | Facturation Ren        |           | irsements  | Docume    | ents Utili                                                                                                    | Utilitaires |  |
|------------|------------|----------|----------------|---------|------------------------|-----------|------------|-----------|----------------------------------------------------------------------------------------------------|-------------|--|
| : 1        | <b>∏</b> + | ø        | 1              | 1       | 6                      | EEE       | <b>V</b> 2 | <b>e</b>  | te de la companya de la companya de la companya de la companya de la companya de la companya de la companya de | à           |  |
| Q          | uitter     | Patients | Presai         | Données | Calendr                | Réparti   | Agenda     | Transfert | Rembo                                                                                                    | Docum       |  |
| :          | <b>∏</b> + | 酋        | R              | ۵       | 1                      | 2         |            |           | Ð                                                                                                    | -           |  |
| Fe         | ermer      | Recher   | Détail         | Nouveau | Enregis                | Suppri    | Précéd     | Suivant   | Imprimer                                                                                                    |             |  |
| Nom        |            |          | Prénom         |         | Localité de traitement |           |            |           |                                                                                                    |             |  |
| ARQUETTE   |            |          | ROSANNA        |         |                        | NIVELLES  |            |           |                                                                                                    |             |  |
| BARDOT     |            |          | BRIGITTE       |         | NIVELLES               |           |            |           |                                                                                                    |             |  |
| llave      |            |          | NIATU ALIE     |         |                        | NIVELLEC. |            |           |                                                                                                    |             |  |

ĠĠ.

Recher.

Une boite contenant des critères de recherche de patients est affichée. La plupart des critères peuvent être combinés entre eux. Lorsqu'une liste est disponible, cliquer sur la flèche pour la déployer.

| 33 Recherche de Patients 🗙 |                     |  |  |  |  |  |  |
|----------------------------|---------------------|--|--|--|--|--|--|
| Nom patient                |                     |  |  |  |  |  |  |
| Prénom patient             |                     |  |  |  |  |  |  |
| Nom titulaire              |                     |  |  |  |  |  |  |
| Organisme                  | <b></b>             |  |  |  |  |  |  |
| N* National                |                     |  |  |  |  |  |  |
| N* Prescription            |                     |  |  |  |  |  |  |
| Groupe patients            | <b></b>             |  |  |  |  |  |  |
| Médecin traitant           | <b></b>             |  |  |  |  |  |  |
| Prestataire habituel       | <b></b>             |  |  |  |  |  |  |
| Adresse                    |                     |  |  |  |  |  |  |
| C.P Localité               | ✓                   |  |  |  |  |  |  |
| Date de naissance          |                     |  |  |  |  |  |  |
| Patients décédés           | Patients désactivés |  |  |  |  |  |  |
| Fiches incomplètes         | Blocage facturation |  |  |  |  |  |  |
| Forfait                    | Toilette            |  |  |  |  |  |  |
| Soins palliatifs           | Soins spécifiques   |  |  |  |  |  |  |
| Soins à facturer           | Soins en cours      |  |  |  |  |  |  |
| Ticket modérateur          |                     |  |  |  |  |  |  |
|                            |                     |  |  |  |  |  |  |
| Fermer                     | Effacer Rechercher  |  |  |  |  |  |  |

N° Prescription – Encoder un n° de prescription (il n'est pas nécessaire d'encoder les zéros non significatifs).

Adresse – Code postal – Localité – Date de naissance – Encoder tout ou une partie

Fiches incomplètes – Uniquement si l'option « Autoriser les fiches Patients incomplètes » est activée).

Soins en cours – Afficher la liste des patients ayant des soins en cours à la date du jour.

Certains critères de recherche ne sont pas cumulables entre eux, par exemple : Forfait et Toilette.

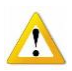

Pour effectuer une seconde recherche avancée, fermer la liste établie par rapport à la première. Cliquer sur le bouton « Patient » pour ouvrir la liste complète et procéder à la recherche suivante.